## RSR in Focus

# Understanding the Grantee Contract Management System (GCMS) System

Beginning with the 2015 RSR, all contract information will be stored in the Grantee Contract Management System, or GCMS. The GCMS is used to populate your Ryan White Services (RSR) Grantee Report, Allocations Report, and Consolidated List of Contracts, if applicable, with information such as grantee/provider relationships and funded services.

### What's in the GCMS?

- ✓ Contracted providers
- Contact information
- ✓ Contract start and end dates
- Award amounts
- Funded services

## Why the change?

HAB developed the GCMS to reduce reporting burden on recipients. The GCMS is a contract data entry system that will pre-populate several HAB deliverables including the RSR Grantee Report, the CLC, and the Allocations portion of the Allocations and Expenditures Report. Use of the GCMS will eliminate the need for recipients to re-enter data into multiple reports.

## What do I do?

Grantees: If you have *not* started your Grantee Report, enter the GCMS to review and update your contract information.

If you *have* started your Grantee Report and need to update information, go back to the GCMS to make changes. Integrate the changes into your Grantee Report via a new "Synchronize" option on the Grantee Report's Program Information Page.

See below for more details.

Providers: If something in your Provider Report is not correct, ask your grantee to make the edits in the GCMS and syncronize their RSR Grantee Report. The information cannot be syncronized for a provider unless the provider report is in working status.

Make sure your contracts are correct in the GCMS *BEFORE* beginning your Grantee Report to minimize the need to synchronize your changes!

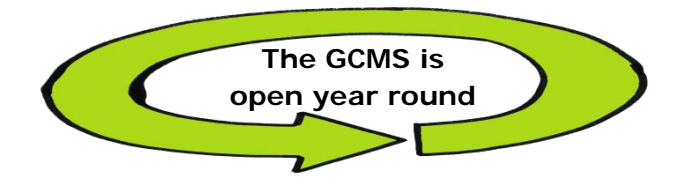

## How do I access the GCMS?

You enter the GCMS through the RSR or the Program Terms Report (PTR) deliverable in the EHBs.

- Navigate to the EHBs External at https://grants.hrsa.gov/grantee
- Enter Login Information
- Select "Grants" from top navigation menu
- Select the required grant folder
- From the Grant Home Page, under the "Submissions" heading:

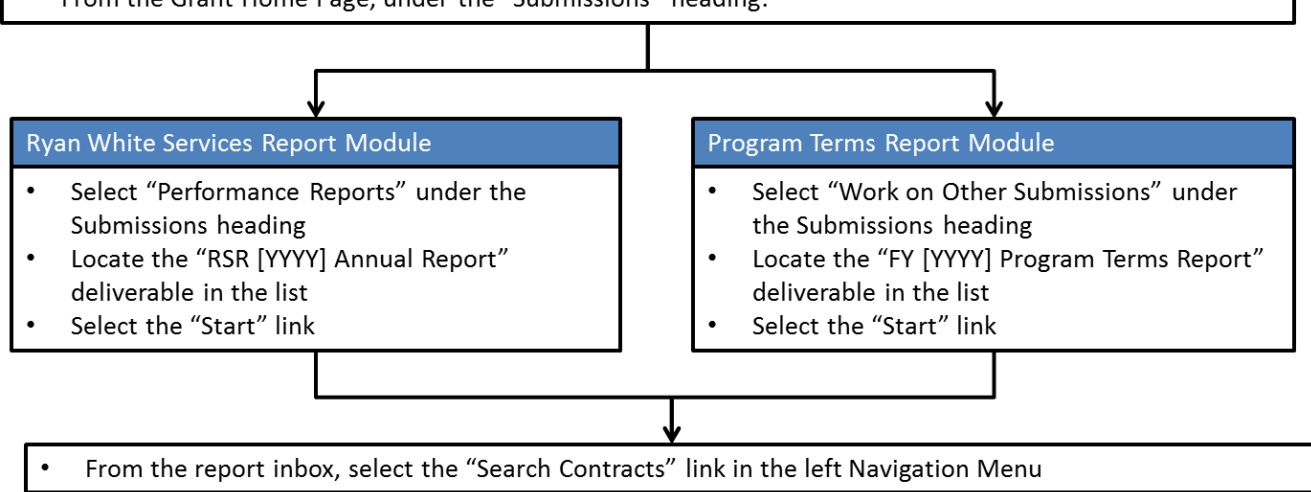

## Once I'm there, how do I update information?

1. From the report inbox, enter your search criteria. You do not have to fill out each section to complete a search. The grant number will be prepopulated. Click the "Search" button.

| nbox *                         | Contract Mana                                      | agement System                                                                 |                                                      |                                                         |                  |                          |
|--------------------------------|----------------------------------------------------|--------------------------------------------------------------------------------|------------------------------------------------------|---------------------------------------------------------|------------------|--------------------------|
| Grantee Report                 |                                                    |                                                                                |                                                      |                                                         |                  |                          |
| Provider Report                | Grant Number                                       | Organization Name                                                              | Funded Through                                       | Contract Reference                                      | Range Start      | Date Range End Da        |
| Check your XML                 | H7XXXXXX                                           | 1                                                                              | 1                                                    |                                                         | 1/1/2015         | 12/31/2015               |
| irantee Report Navigation      | Reset                                              |                                                                                |                                                      |                                                         |                  | Searc                    |
| 🐘 General                      | Literment                                          |                                                                                |                                                      |                                                         |                  |                          |
| Information                    |                                                    |                                                                                |                                                      |                                                         |                  |                          |
| Program Information            | services and the service                           |                                                                                | 1.11.1.10.222.2011                                   |                                                         |                  |                          |
| irantee Report Actions         | For help with EHBs con<br>Center help request for  | tact the HRSA Contact Center                                                   | by phone at 1-877-Go4-                               | HRSA (1-877-464-4772) Mo<br>no data content and/or reno | nday through Fri | day, 8:00 a.m. to 8:00 p |
| Validate                       | RyanWhiteDataSupport                               | t@wrma.com                                                                     | the for questions regular                            | g out content unit of repo                              | ang requirement  | o, prouve contact batta  |
| Certify                        |                                                    |                                                                                |                                                      |                                                         |                  |                          |
| Request                        | Logged in as: GranteeDa<br>The HAR Web Apolication | ItaViewer, GranteeDataEditor,                                                  | GranteeDataSubmitter, F<br>Reader 5 or higher instal | Provider<br>led on your PC. To downloa                  | d Adobe Acrobat  | Reader click             |
|                                | The cold they replication                          | is also require nuove nerovar                                                  | received of or highlight install                     | ied on your ro. To downloa                              |                  | reader, citer pa         |
| Decertification                |                                                    |                                                                                |                                                      |                                                         |                  |                          |
| Release Lock                   |                                                    |                                                                                |                                                      |                                                         |                  |                          |
| Validate<br>Certify<br>Request | Center help request for<br>RyanWhiteDataSupport    | m to submit your question onlin<br>l@wrma.com<br>ata∨iewer, GranteeDataEditor, | GranteeDataSubmitter, F                              | ng data content and/or repor                            | ting requirement | s, please contact L      |

## How to Add Contracts

2. All of the contracts within your search parameters will be shown in the "Results" table below the search box. The Action column gives you the option to edit or remove the listed contract. If you are missing a contract, click on the "Add Contract" button.

| inbox                                                                                    | Contract Manag                    | ement System      |                |                    |                  |                         |          |                |           |            |
|------------------------------------------------------------------------------------------|-----------------------------------|-------------------|----------------|--------------------|------------------|-------------------------|----------|----------------|-----------|------------|
| Grantee Report     Grantee Report     Grantee Report     Check your XML Manage Contracts | Grant Number<br>H7XXXXXX<br>Reset | Organization Name | Funded Through | Contract Reference | Range Start Date | Range End<br>12/31/2015 | Date     |                |           |            |
| Search .                                                                                 | Results<br>Id Organiz             | ation .           |                | Reference          | Start            | End                     | Services | Funded Through | Amount    | Action     |
| Reports           Administration           *           [1] Print Requests                | Health and                        | Happiness Clir    | ic             | UAT Test-Keep Me   | 4/1/2015         | 3/30/2016               | 3        |                | \$2,000.0 | Edt/Remove |

3. To find additional contracts to add, fill out the search fields with enough information for the system to identify your organization. You can enter the registration code, the organization name, or the city and state of the provider. Click the "Search."

|                    | Ccessed What's New Guide Me Proxy 30% October 2015 02:20 50 P.M.                                                                                                    |
|--------------------|----------------------------------------------------------------------------------------------------|
| IAVIGATION 66      | RSR Select Contractor Your session will expire in                                                                                                    |
| inbox •            | Grant Number: H12HA0000 guarization Name: Health and Hanningse Clinic                                                                                                    |
| Grantee Report     | Reg Code Organization Name City State Search Clear Search                                                                                                    |
| Search Contracts   | For help with EHBs contact the HRSA Contact Center by phone at 1-877-Go4-HRSA (1-877-464-4772) Monday through Finday, 8:00 a.m. to 8:00 p.m. Eastern Time. Or use the HRSA Electronic Handbooks Conta<br>Center help request form to submit your question online. For questions regarding data content and/or reporting requirements, please contact Data Support at 1-889-640-9305 or email to<br>Ryart/http2taSupport@erma.com |
| Ex Grantee Reports | Logged in as: GranteeDataViewer, GranteeDataEditor, GranteeDataSubmitter, Provider                                                                                                    |

4. The system will pull up all the active organizations that meet your search criteria. Locate the agency you want to add, and click the "Add." If you still do not see your provider, cast a wider net. Less information in the search is often better than more. To add new providers, contact Data Support at 1(888) 640-9356.

| RSR Select Contract   | tor                                            |              |                   |              | Your se      | ssion will expi | ire in: 29 |
|-----------------------|------------------------------------------------|--------------|-------------------|--------------|--------------|-----------------|------------|
| Grant Number H12HA000 | 00 Organizaton Name: Health and Happiness Clir | nic ,        |                   |              |              |                 |            |
| Reg Code              | Organization Name clinic                       | City Anytown | State BB 🗸 Search | Clear Search | ]            |                 |            |
| Registration Code     | Organization                                   |              | City              | State        | Phone        | EIN             | Action     |
| 12345                 | Mountain View Health Clinic                    |              | Anytown           | BB           | 555-555-4321 | 12-3456789      | Add        |
| ▶ 54321               | John's Health Clinic                           |              | Anytown           | BB           | 555-555-5529 | 98-7654321      | Add        |

5. You will see "Funding Organization Information" (grantee) and "Recipient Organization Information" (provider). All of this information should be prepopulated.

| RSR Add New Contract                                                 |                                    |
|----------------------------------------------------------------------|------------------------------------|
| Edit Contract                                                        |                                    |
| A field with an asterisk ${}^{\bigstar}$ before it is a required fie | ld.                                |
| Funding Organization Information                                     |                                    |
| Grantee Name:                                                        | Health and Happiness Clinic        |
| Core Grant Number:                                                   | H12HA00000                         |
| Organization ID:                                                     | 000                                |
| Recipient Organization Information                                   |                                    |
| Provider Name:                                                       | John's Health Clinic               |
| Address:                                                             | 1234 Health Dr., Anytown, BB 12345 |
| Phone Number:                                                        | 555-555-5529                       |
| Employer Identification Number:                                      | 12-3456789                         |
| DUNS Number:                                                         | 12-345-6789                        |
| Number of Service Delivery Sites:                                    | 1                                  |

6. If you scroll down in the same screen, you will see "Provider Profile Information" and "Contract Information." The "Provider Profile Information" will be prepopulated, but in the "Contract Information" section, you will need to fill in the fields and answer the questions. The fields with a red asterisk are mandatory. The "Contract Reference" field is not mandatory, but it allows you to include a reference name for the contract so it is easier to identify.

| Provider Type:                                 | Health department                                                     |                  |
|------------------------------------------------|-----------------------------------------------------------------------|------------------|
| Section 330 Funding Received:                  | No                                                                    |                  |
| Ownership Type:                                | Public/Local                                                          |                  |
| Faith-based Organization:                      | No                                                                    |                  |
| Categories that best describe the organi       | ization's racial/ethnic characteristics:                              |                  |
| An agency in which racial/ethnic minori        | ty group members make up more than 50% of the agency's board memb     | HS               |
| Contract Information * 1. Contract Start Date: |                                                                       |                  |
| * 2. Contract End Date:                        |                                                                       |                  |
| 3. Contract Reference:                         |                                                                       |                  |
| * 4. Is this agency serving as a consor        | tium, fiscal intermediary provider, administrative agent, or lead age | icy under this c |
| O No                                           |                                                                       |                  |
| O Vee                                          |                                                                       |                  |

Scroll down to answer the questions about the administrative or technical services the organization provides. Click the "Update Services" button.

| 0        | No                                                                                                    |
|----------|----------------------------------------------------------------------------------------------------|
| 0        | Yes                                                                                                    |
| 7. If ap | plicable, select the administrative and technical services that are funded for this contractor.                                                 |
|          | Planning or evaluation                                                                                                    |
|          | Administrative or technical support                                                                                                    |
|          | Fiscal intermediary support                                                                                                    |
|          | Other fiscal services                                                                                                    |
|          | Technical assistance                                                                                                    |
|          | Capacity development                                                                                                    |
|          | Quality management                                                                                                    |
| 8. If an | olicable, indicate the core medical and essential support services that are funded for this contract by selecting the "Update Services" button. |
| l, if ar | plicable, indicate the core medical and essential support services that are funded for this contract by selecting the "Update Services" button. |

7. A pop-up screen will open with all of the core services and essential support services listed. Enter the funding amount for each applicable service category, and use the whole dollar amount given to fund that service. Note: You may need to check with your fiscal staff to obtain these funding amounts. Funding amounts may be edited in GCMS at any time.

| E        |                                                                                                    | - • ×         |                                |
|----------|----------------------------------------------------------------------------------------------------|---------------|--------------------------------|
| * 6. Dc  | Services                                                                                                    | ~             |                                |
| 01       | Select the core medical and essential support services that are funded for this contract by entering a funding amount for the ser | vice category |                                |
| 0        | in the columns below. The award amount should be the current year award amount. The amount should not include carryover fu        | inds.         |                                |
|          | Service Name Base                                                                                                    |               |                                |
| 4        | Service Category: Core Medical Services                                                                                           |               |                                |
| 1        | Outpatient/ambulatory medical care                                                                                                |               |                                |
| 1        | AIDS Pharmaceutical Assistance (Local)                                                                                            |               |                                |
|          | Oral health care                                                                                                    |               |                                |
|          | Early intervention services (Parts A and B)                                                                                       |               |                                |
| 4        | Health Insurance Premium & Cost Sharing Assistance                                                                                |               |                                |
| ir.      | Home health care                                                                                                    |               |                                |
|          | Home and community-based health services                                                                                          |               |                                |
|          | Hospice services                                                                                                    |               |                                |
|          | Mental health services                                                                                                    |               |                                |
|          | Medical nutrition therapy                                                                                                    |               |                                |
|          | Medical case management (including treatment adherence)                                                                           |               | Save                           |
|          | Substance abuse services-outpatient                                                                                               |               |                                |
|          | AIDS Drug Assistance Program (ADAP) Treatments                                                                                    |               |                                |
| 4        | Service Category: Support Services                                                                                                | ~             |                                |
| th EHI   | Case management (non-medical)                                                                                                    |               | use the HRSA Electronic Handbo |
| Ip requi |                                                                                                    |               | 9356 or email to               |

8. Either scroll to the bottom or to the top of the page, and click the "Done updating services" button; this will close the pop-up. The note in red at the bottom reminds you that the updates are not saved until you click the "Save" button on the main page.

|                 | Substance abuse services-residential                                                              |           |                                   |
|-----------------|---------------------------------------------------------------------------------------------------|-----------|-----------------------------------|
| Cancel          | Treatment adherence counseling                                                                    |           | Save                              |
|                 | Done updating se                                                                                  | ervices * |                                   |
| hole with ELL   | * Your changes will not be saved until you select the "Save" button on the contract details page. | ~         | up the LIDCA Electronic Line from |
| nter bole serve |                                                                                                   |           | 2356 or emplits                   |

9. You will receive either a red Error message or a green Success message. If you have errors, read the details so you can go back and fix issues.

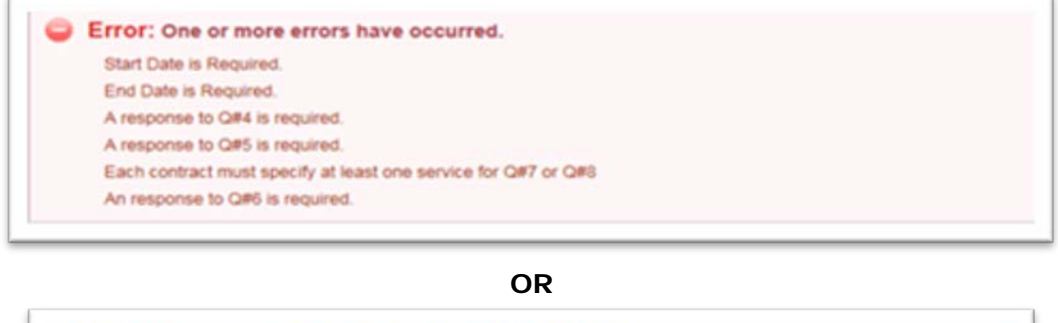

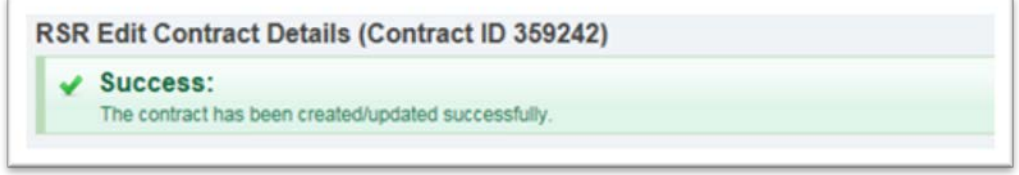

10. Once you get the Success message, click the "Grantee Report" link in the Inbox section to return to your RSR Grantee Report. Or, to add more contracts, click the "Search Contracts" link and repeat the steps described on the previous slides until you have added all of your contracts correctly.

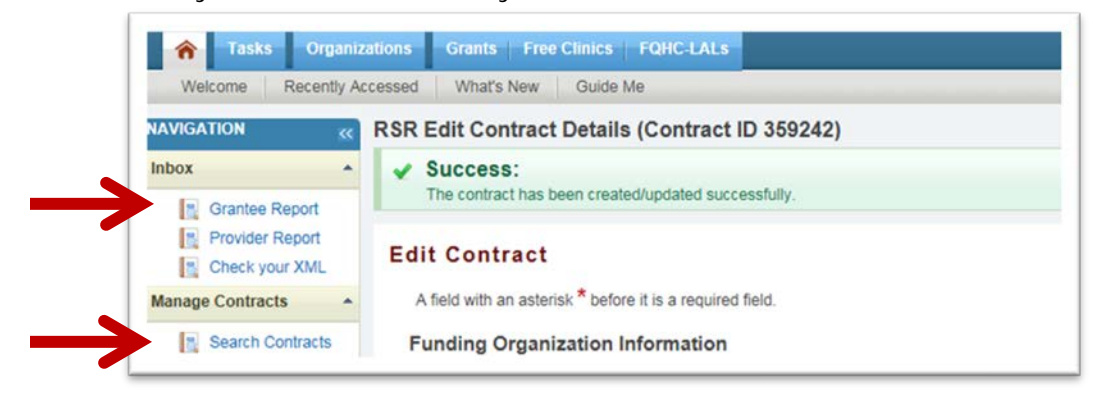

## How to Delete Contracts

11. To delete a contract, click on the "Edit/Remove" link in the Action column.

| VIGATION &                                            | RSR Search Contr | acts              |                |                    |                  |           |          |                | Your session | will expire in: |
|-------------------------------------------------------|------------------|-------------------|----------------|--------------------|------------------|-----------|----------|----------------|--------------|-----------------|
| hox •                                                 | Contract Mana    | igement System    |                |                    |                  |           |          |                |              |                 |
| Grantee Report     Provider Report     Check your XML | Grant Number     | Organization Name | Funded Through | Contract Reference | Range Start Date | Range End | Date     |                |              |                 |
| anage Contracts •                                     | Reset            |                   |                |                    |                  | Se        | arch     |                |              |                 |
| arch 🔹                                                | Results          |                   |                |                    |                  |           |          |                |              |                 |
| Grantee Reports                                       | ld Organ         | aization          |                | Reference          | Start            | End       | Services | Funded Through | Amount       | Action          |
| Reports                                               | E 40 11a         |                   | inoss          | UAT Test-Keep      | Me 4/1/2015      | 3/30/2016 | 3        |                | \$2,000.00   | EdtRem          |

12. Scroll to the bottom of the page that opens. Click the "Delete Contract" button. After deleting the contract, the system will take you back to the "Search Contracts" page.

| Cancel                                                                                                    |                                                                                                    |                                                                              | Save                   |
|----------------------------------------------------------------------------------------------------|----------------------------------------------------------------------------------------------------|------------------------------------------------------------------------------|------------------------|
|                                                                                                    |                                                                                                    |                                                                              |                        |
| Delete Contract                                                                                           |                                                                                                    |                                                                              |                        |
| To remove this contract/agreement from y<br>Warning: Selecting this button will perman<br>Delete Contract | our list of contracts, select the Delete Contract button below.<br>ently remove the contract from your contract list. You will not be a | able to undo this action. To restore the contract, you must add a new contra | ct with this provider. |
|                                                                                                    |                                                                                                    |                                                                              |                        |

For help with EHBs contact the HRSA Contact Center by phone at 1-877-Go4-HRSA (1-877-464-4772) Monday through Friday, 8:00 a.m. to 8:00 p.m. Eastern Time. Or use the HRSA Electronic Handbooks Contact Center help request form to submit your question online. For questions regarding data content and/or reporting requirements, please contact Data Support at 1-888-640-9356 or email to RyarWhiteDataSupport@wma.com

13. Now you are ready to start your Grantee Report. Click on the Grantee Report in the left navigation menu. Click the envelope icon titled "Create" in the Action column to begin your RSR Grantee Report. *Note:* If you are working on the Program Terms Report or Allocations Report, click on the "Inbox" in the left navigation menu to return to the respective reports.

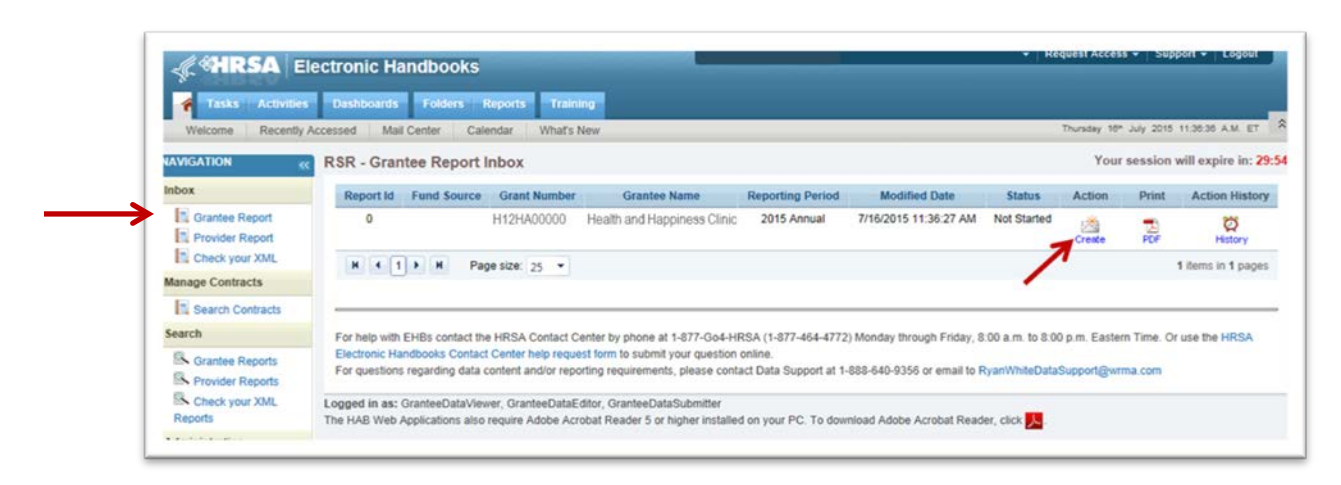

## How to Synchronize Contracts

14. If you made changes in the GCMS after the Grantee Report was created, when you go back to the Program Information page, you will see a warning at the top stating that the information in the GCMS and the Grantee Report do not match. Below, in the list of contracts, look for the one with the yellow warning icon, which indicates that *this* is the contract where the information does not match. Double click on the warning icon to find out the changes detected in this contract. There are also links in the warning message. The link in the warning message is the only way to synchronize contracts for a provider that is not already listed on the Provider Information page.

| tem lists all of the age                                                                                        | ncies that had a contract with your     | organization during the reporting period. Verify the list is accurate. If a provider listed will not submit a RSR | Provider Report for the reporting period, select the check | box in the Exempt column and enter a justification for the exemption |
|----------------------------------------------------------------------------------------------------|-----------------------------------------|----------------------------------------------------------------------------------------------------|------------------------------------------------------------|----------------------------------------------------------------------|
| played. It a provider is                                                                                        | i missing, revise your list of contract | ts by selecting the "Search Contracts" link under the Manage Contracts heading in the left menu.                  |                                                            |                                                                      |
| Warning                                                                                                    | Reg Code                                | Provider Name                                                                                                    | Exempt                                                     | Exemption Justification                                              |
|                                                                                                    | 33333                                   | Mountain View Health Clinic                                                                                       |                                                            |                                                                      |
| -                                                                                                    |                                         |                                                                                                    |                                                            |                                                                      |
| Concerning and the second second second second second second second second second second second second second s |                                         |                                                                                                    |                                                            | Save                                                                 |

15. When the contract opens, you will see the modifications. If the information in this list is correct, click the "Synchronize" button. If not, click the "Cancel" button at the bottom left. You will have to use the "Search contracts" link in the left navigation panel to go back to the GCMS to edit your contracts.

| HIZHAUUU                   | 00: Health and Happiness Clinic                         |                                           |  |  |
|----------------------------|---------------------------------------------------------|-------------------------------------------|--|--|
| Report ID: 0000            | 1                                                       | Status: Working                           |  |  |
| Report Period: 2015 Annual |                                                         | Last Modified Date: 10/30/2015 3:59:47 PM |  |  |
| Access Mode: R             | adWrite                                                 | DUNS: 12-345-6789                         |  |  |
| The followi                | ng contract(s) have been modified                       |                                           |  |  |
| Mounta                     | in View Health Clinic (Contract ID: 123456)             |                                           |  |  |
| Start Date:                | 4/1/2015                                                |                                           |  |  |
| End Date:                  | 3/30/2016                                               |                                           |  |  |
| Change                     | Service Name                                            |                                           |  |  |
| Added                      | Emergency financial assistance                          |                                           |  |  |
| Deleted                    | Case management (non-medical)                           |                                           |  |  |
| Unchanged                  | Quality management                                      |                                           |  |  |
| Unchanged                  | Outpatient/ambulatory medical care                      |                                           |  |  |
| Unchanged                  | Medical case management (including treatment adherence) |                                           |  |  |
|                            |                                                         |                                           |  |  |

## **RSR** in Focus

16. After you have synchronized your report, the warning icon should no longer appear under the warning column. If everything is correct, click the "Save" button at the bottom right of the screen.

| Rok S                                                                                                    | Grantee Report                                                                                                    |                                                                                                    |                                                                                                    |                                                                                                    |                                                                                                    | 1000 500                       |
|----------------------------------------------------------------------------------------------------|----------------------------------------------------------------------------------------------------|----------------------------------------------------------------------------------------------------|----------------------------------------------------------------------------------------------------|----------------------------------------------------------------------------------------------------|----------------------------------------------------------------------------------------------------|--------------------------------|
| inden • • H                                                                                                    | 12HA00000 He                                                                                                    | ealth and Happiness                                                                                                    | s Clinic                                                                                                    |                                                                                                    |                                                                                                    |                                |
| Counter Report King                                                                                                    | on ID: 00001                                                                                                    |                                                                                                    | Status: Working                                                                                                    | Due Date: 301/201                                                                                                    | 16 12:00:00 AM                                                                                                    |                                |
| Provder Report Rep                                                                                                    | ort Period; 2015 Annual                                                                                                    |                                                                                                    | Lant Modified Date: 10/30/2015 3 45:28 PM                                                                                                    | Last Modified By:                                                                                                    | Jane Doe                                                                                                    |                                |
| Check your XINL Act                                                                                                    | ess Mode: Readlinte                                                                                                    |                                                                                                    | DUNK: 12-345-6789                                                                                                    | Locket By: Jane                                                                                                    | e Doe                                                                                                    |                                |
|                                                                                                    |                                                                                                    |                                                                                                    |                                                                                                    |                                                                                                    |                                                                                                    |                                |
| Grantee Report                                                                                                    |                                                                                                    |                                                                                                    |                                                                                                    |                                                                                                    |                                                                                                    |                                |
| Grantee Report<br>Nergation - Pr                                                                                                    | rogram informat                                                                                                    | tion                                                                                                    |                                                                                                    |                                                                                                    |                                                                                                    |                                |
| Grantee Report<br>Recyption - P                                                                                                    | rogram informat                                                                                                    | tion                                                                                                    | menoidee during the spontage space. Much the latin provide if a structure latert with our school a \$1500.                                                                                                    | Provide Based by the resolves racked saled the characters in th                                                                                                    | the Evenet returns and artist a sufficience the                                                                      | -                              |
| Grantee Report Reregation - P1 IS Consul Internation IS Process Information III                                                                                                    | rogram informati                                                                                                    | tion<br>See that had a contract with your org                                                                                                    | genication during the reporting period. Verify the lot is accusate if a provider loade without judent a RDR /<br>In relating the "Search Contracts" juik under the Manage Contracts heading in the left remu.                                                                                                    | Provider Report for the reporting period, select the checkbox in th                                                                                                    | the Exempt column and enter a justification for                                                                      | br the events                  |
| Grantier Report<br>Nerryation - P1<br>11. General Internation Th<br>11. Program Information III.                                                                                                    | rogram Informati<br>Is ten lists al of the agenci<br>fisplayet. If a provider is no                                                               | t <b>ion</b><br>Ses that had a cantituch with your org<br>maxing, revise your kid of carihacts t                                                                                                    | gencetion staring the reporting period. Verify the lot is accurate, if a provider lotted with not submit a RSR i<br>by selecting the "Dearch Centrator" livel under the Manage Centrator heading in the left menu.                                                                                                    | Provider Report for the reporting period, select the checkbox in th                                                                                                    | the Exempt column and enter a justification fo                                                                       | br the example                 |
| Grantee Report Reception It General Internation It Frequence Report Actions                                                                                                    | rogram Informat<br>Is ten litts al of the agenci<br>fisplayed if a provider is m<br>Warring                                                       | tion<br>on that had a cantined with your or<br>maining, revise your kirl of cardinals (<br>Ring Code                                                                                                 | genotion during the registing period. Verify the bit is account, if a provide loade will not submit a ROR to releasing the "Search Contracts" init under the Manage Contracts heading in the left news.<br>Psycholar Name                                                                                                    | Provider Report for the reporting period, select the checkbox in the<br>Exempt                                                                                                    | the Exempt column and entire a justification for<br>Exemption Justification                                          | la be evenal                   |
| Granter Report Reception IS General Information IS Program Information Granter Report Actions IS Voltain                                                                                                    | rogram informat<br>is ten lists al of he apend<br>fissioned if a provider is m<br>Naming                                                          | clion<br>See that had a contract with your org<br>score, reveal your list of centracts (<br>Reg Code<br>099999                                                                                       | perceiten stang the reporting period. Verify the bit is accounts. If a provide blad with set submit a RSR is<br>by selecting the "Second Contracts" (set only the Namupa Contracts heading in the left menu.<br>Provider Name<br>Johnn's Hanaithh Climic                                                                                                    | Provider Report for the reporting period, select the checkbox in th<br>Taxahigt                                                                                                    | te Exempt column and enter a justification fo<br>Exemption Justification                                             | tar the exampl                 |
| Grantee Report Reruption In: Consult Internation In: Program Information In: Program Information Grantee Report Actions Content Report Actions Content Report Ac | rogram Informati<br>is den lists al of the apeno<br>fostioyed. If a provider is m<br>Warming<br>Funded Services: Admin                            | tion<br>See that had a contract with your op<br>more, reveau your list of centracts to<br>Reg Code<br>999999<br>redeates of technical passent Quality                                                | percenter sturng the reporting period. Verify the lot is accurate. If a provider lotted with not submit a RDR is<br>by selecting the "Search Contracts" lies under the Manage Contracts heading in the left mons.<br>Provider Name<br>John's Headith Clinic:<br>the management Contractstratestic area contracting the whete heads services. Medical in                                                                                                    | Provider Report for the reporting period, select the characters in the<br>Exempt<br>Select the report of the character the character the character to the character the theorem of the character the theorem of the character the theorem of the character the theorem of the character the theorem of the character the theorem of the character the theorem of the character the theorem of the character the theorem of the character the character t | be Exempt column and enter a justification fo<br>Exemption Justification                                             | la the exempt                  |
| Grantee Report<br>Nerrigation Pr<br>15: Cerval Internation<br>Coastee Report Actions<br>Coastee Report Actions<br>Coastee Report Actions<br>Coastee Report Actions<br>Coastee Report                                                                                                    | rogram Informati<br>Is ten lists all of the agenci<br>displayed if a provider is in<br>Warming<br>Funded Services: Advan                          | tion<br>be had had a cartitud with your op<br>tasing, revise your led an antradic to<br>Ring Code<br>999999<br>Instruction and code of the code of the code<br>instruction reduction.                | periodian during the recording period. York's the bit is accordin. If a provider latter with not submit a HSB i<br>by releading the "Barenk Contractor" lies under the Manage Contractio heading in the left menu.<br>Provider Mane<br>John's Healthh Clinic<br>the personent, Objuteristrativitary medical care, Oct headh care, Mental headh services, Medical no<br>environs Provider States.                                                                                                    | Provider Report for the reporting period, safed the checkbox is is<br>Exempt<br>20<br>whites therapy, Medical case management checking tradhesit<br>means causerable (V) Counseling and Testing                                                                                                    | be Everyd caum and emer a justification to<br>Elemptor Jestification<br>Lethernori, Substance aduce services outp    | to the events<br>patient, Cave |
| Granter Report Reception                                                                                                    | rogram Informat<br>is ten tets al of the apend<br>distayed. If a provider is no<br>Warming<br>Feeded Services: Admir<br>medical), Health educatio | tion<br>See that had a contract with your org<br>maning, werear your for of contracts to<br>Ring Code<br>999999<br>motivative ar technical support, Qualitation<br>motivative and technical support. | gercation stang the reporting period. Verify the lot is accurate. If a provide load will not submit a RSR<br>by selecting the "Second Centractic" lies under the Manage Centractic heading in the left mens,<br>Psychote Name<br>John's Health Clinic<br>ally management, OperativeTechnic Technic Centractic Advisory (Netral headh services, Medical in<br>Salem Services, Psychiatocial support services, Referal for headh carets opporter services, Tradmiter advisory of the<br>Salem Services. | Provider Report for the reporting period, select the checkbox in the<br>Exempt<br>Selection therapy, Medical case management (including theatment<br>entrone sourceding, MV Countering and Texting                                                                                                    | the Exempt column and error a puthication for<br>Exemption Justification<br>adhermont, Substance aduce services outp | to the events<br>patient, Case |

## How to Validate and Certify Your Grantee Report

17. Once you have completed your report, click the "Validate" link under "Grantee Report Actions" in the navigation pane. If you have any errors, go back to the General information and Program information pages to correct the report. Once you have validated successfully, you can certify your report.

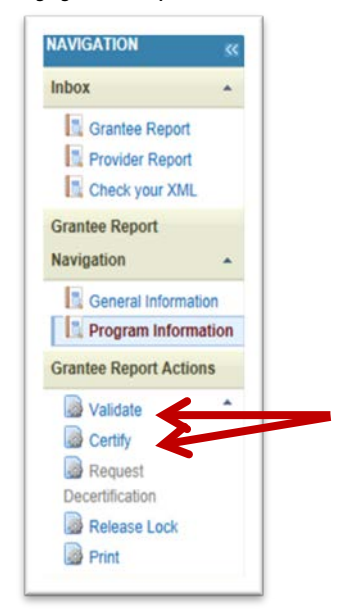

18. To certify your report, you MUST enter a comment. Below the comments field is a statement asking you to certify that the report is accurate and complete. Check this box and click the "Certify Report" button. After you have certified, you are finished with your RSR Grantee Report.

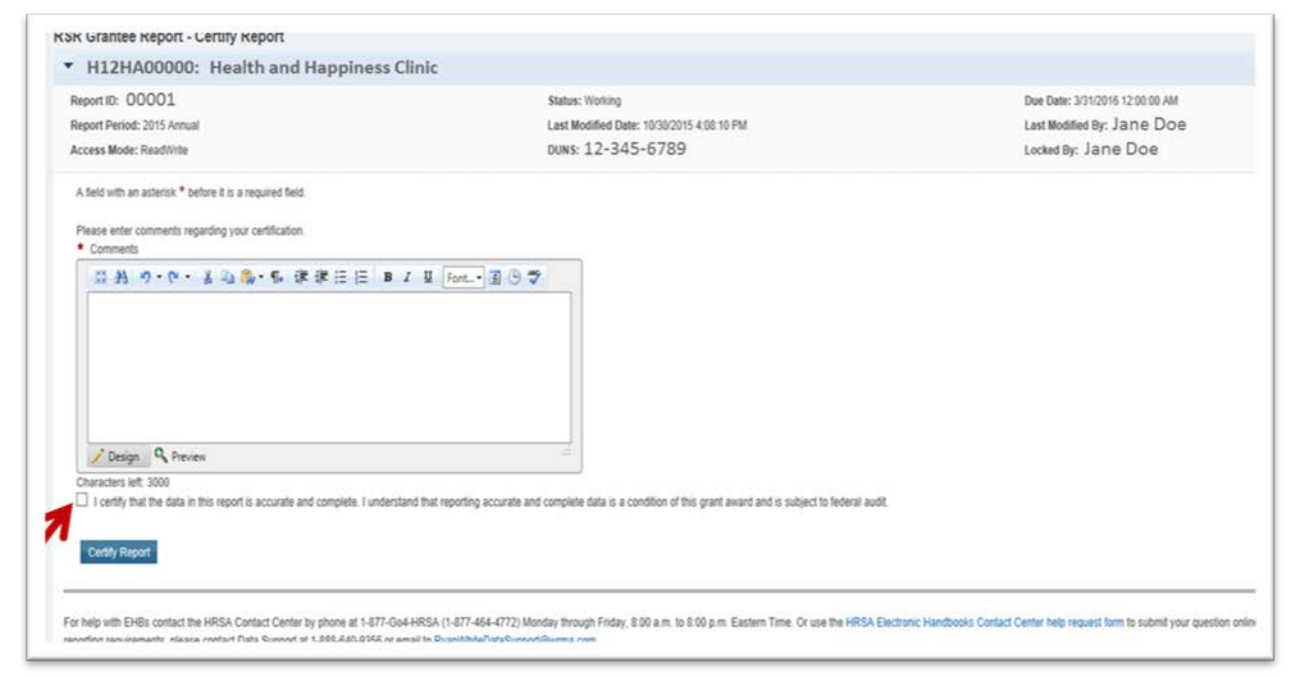

## **Frequently Asked Questions**

### 1. Do I need to update the contract amounts in the GCMS? If so, how?

*Answer:* Yes, contract amounts should reflect the funding amounts for each service category for each provider in the contract period. Once you have located the provider contract you wish to modify, select the "Edit/Remove" link located on the right side of the page. Once the provider contract has opened, scroll down to question 8 of the section. Select the "Update Services" link in question 8. A new window will appear. Enter the dollar value in the appropriate funding column for the service.

### 2. Do I need to update services in the GCMS? If so, how?

*Answer:* Yes, locate the provider contract you wish to modify, select the "Edit/Remove" link located on the right side of the page. Once the provider contract has opened, scroll down to question 8 of that section. Select the "Update Services" link in question 8. A new window will appear. Enter the dollar value in the appropriate funding column for the service.

### 3. Where do I record administrative dollars in the GCMS?

Answer: Contract amounts for administrative services are not recorded in the GCMS.

### 4. What will happen if I delete a contract in the GCMS?

*Answer:* If you delete a contract, the record of the contract will be completely deleted from the GCMS. If the deletion was a mistake, please just re-enter the contract.

#### 5. What is the reference ID in the GCMS?

Answer: Reference ID allows a user to create a unique identifier for an organization. This is an optional feature and can help you keep track of multiple contracts at the same or similar sounding organizations.

### 6. What contracts should be listed in the GCMS?

*Answer:* Information from the contracts shown will be used to populate the Program Information section of your RSR Grantee and Provider Reports. Remember, even though the RSR is reported on a calendar year basis, contracts listed in the GCMS should match the actual agreements you have in place with your providers. For the purpose of the RSR, contracts include formal contracts, memoranda of understanding, or other agreements.

#### More Resources

- ✓ Watch a <u>webinar</u> or review the <u>slides</u> on how to complete the RSR Grantee Report using the GCMS. Additional instructions are available in the RSR <u>instruction</u> <u>manual</u>.
- ✓ Contact <u>Data Support</u> (1-888-640-9356) with additional questions.